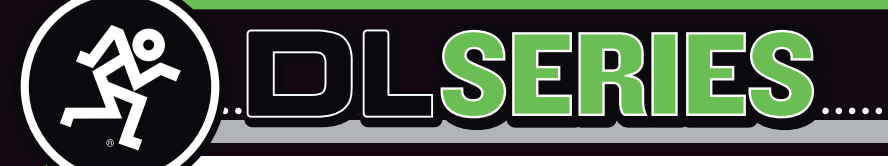

## QUICK STEPS TO WIRELESS SUCCESS

DL シリーズミキサーのワイヤレスセットアップのための完全な手順は、クイックスタートおよびリファレンス・ガイド に記載されています。数少ない文章で手っ取り早く設定をしたいのであれば、ここから先をお読みください。

DL シリーズミキサーと Wi-Fi ルーターとの設定を行うためには、以下のものをご用意ください。

## 1. DL1608 または DL806

2. Wi-Fi ルーター (英文リファレンスガイド 24 ページを参照のうえ推奨されるルーター)

3. イーサネットケーブル

4. Master Fader app をインストールした iPad

5. DL1608、DL806 に接続可能な音源 (マイクロホン, iPod, マルチトラックレコーダーなど)

ルをミキサー背面の電源コネクターに (壁面のコンセントプレー iPad を DL シリーズミキサーにスライドさせドッキングさせて トにも)接続します。同時に音源もミキサーに接続してください。ください。 ただしこの時点で DL シリーズミキサーの電源スイッチは OFF の 状態にしてください。

Step 2: Wi-Fi ルーターにも電源ケーブルを接続してください。電 源はまだどちらも ON にしないでください。大半の Wi-Fi ルーター Step 8: DL シリーズミキサーと iPad を初めてドッキングすると は特別な設定がなくとも DL シリーズミキサーを認識しますが、 きは、DL シリーズミキサーはファームウェアーのアップデート ルーターによってはルーター側の設定をする必要があるかもしれ を開始します。ファームウェアーの更新には最大で 15 分程度か ません。その場合、ルーターのマニュアルをご参照ください。

ケーブルで接続してください。その際、Wi-Fiルーターは WAN ポー プし Devices タブを選択します。 トでなく LAN ポートをご使用ください。インターネットにアク セスする必要はございません。

Step 4: Wi-Fi ルーターの電源を最初に ON にしてください。Wi-Fi ルーターが完全に起動してから DL シリーズミキサーの電源を ON にしてください。

されている Wi-Fi ルーターを選択します。ルーターのパスワード Wireless の DL シリーズミキサーをタップしましょう。この時点 等入力し、iPad と Wi-Fi ルーターを無線で接続してください。詳 からワイヤレスで DL シリーズミキサーを操作することが出来る しい無線接続方法は Wi-Fi ルーターのマニュアルを参照ください。 ようになります。

Step 1: 箱から DL シリーズミキサーを取り出して、電源ケーブ Step 6: iPad とルーターが無線接続できていることを確認したら、

Step 7: Master Fader アプリはすでにアップルストアからダウン ロードしてますよね? Master Fader アプリを立ち上げましょう!

かります。気長に待ちましょう。

Step 3: DL シリーズミキサーと Wi-Fi ルーターをイーサネット Step 9: Master Fader アプリ画面右上の「ツール」メニューをタッ

**Step10:**3 つセクションがあるはずです。(Offline/Wireless) この時点では iPad をドッキングさせたまま、Wired を選択して 「ツール」をタップし DL シリーズミキサーを起動したら、マイク やその他の音源を接続し各チャンネルのレベルを調整しましょう。

Step11: DL シリーズミキサーから iPad を取り外しましょう。そ Step 5: iPad の Wi-Fi 設定ページから DL シリーズミキサーに接続 してアプリの「ツール」メニューに戻って Devices をタップし、

Mackie はあなたのお役に立てることを願っています。詳細については製品付属の DL シリーズリファレンスガイドをご参照ください。また Mackie DL シリーズの Web サイトもご覧ください。こちらもみなさまのお役に立てる情報をたくさん掲載しております。

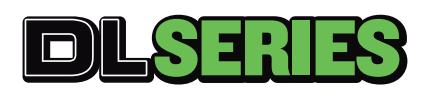

<u>support\_mackie@otk.co.jp</u>

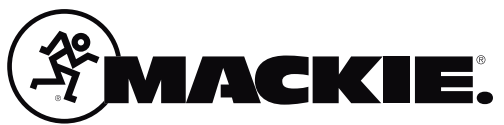